◇ スムーズな避難のために //

## ポケコム (避難所受付システム)の事前登録をお願いします

## ポケコム(避難所受付システム)について

市では、避難所でスムーズに避難者を受け付けら れるよう、今年度から受付システムを導入しました。 事前に情報を登録しておくと、2次元コードを提示 するだけで避難所での受付が完了します。

登録方法が分からない人や、スマートフォンなど を持っていない人は、避難所に避難したときに、職 員が登録を行います。

## 避難所の開設状況・混雑状況が確認できます

受付システムの導入で、リアルタイムに避難所の 開設・混雑状況が " 市防災ポータルサイト " の災害

マップ上で確認できます。 コロナ禍で、感染症への 配慮も必要ですので、避 難するときの参考にして ください。

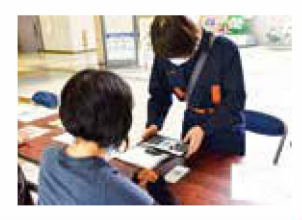

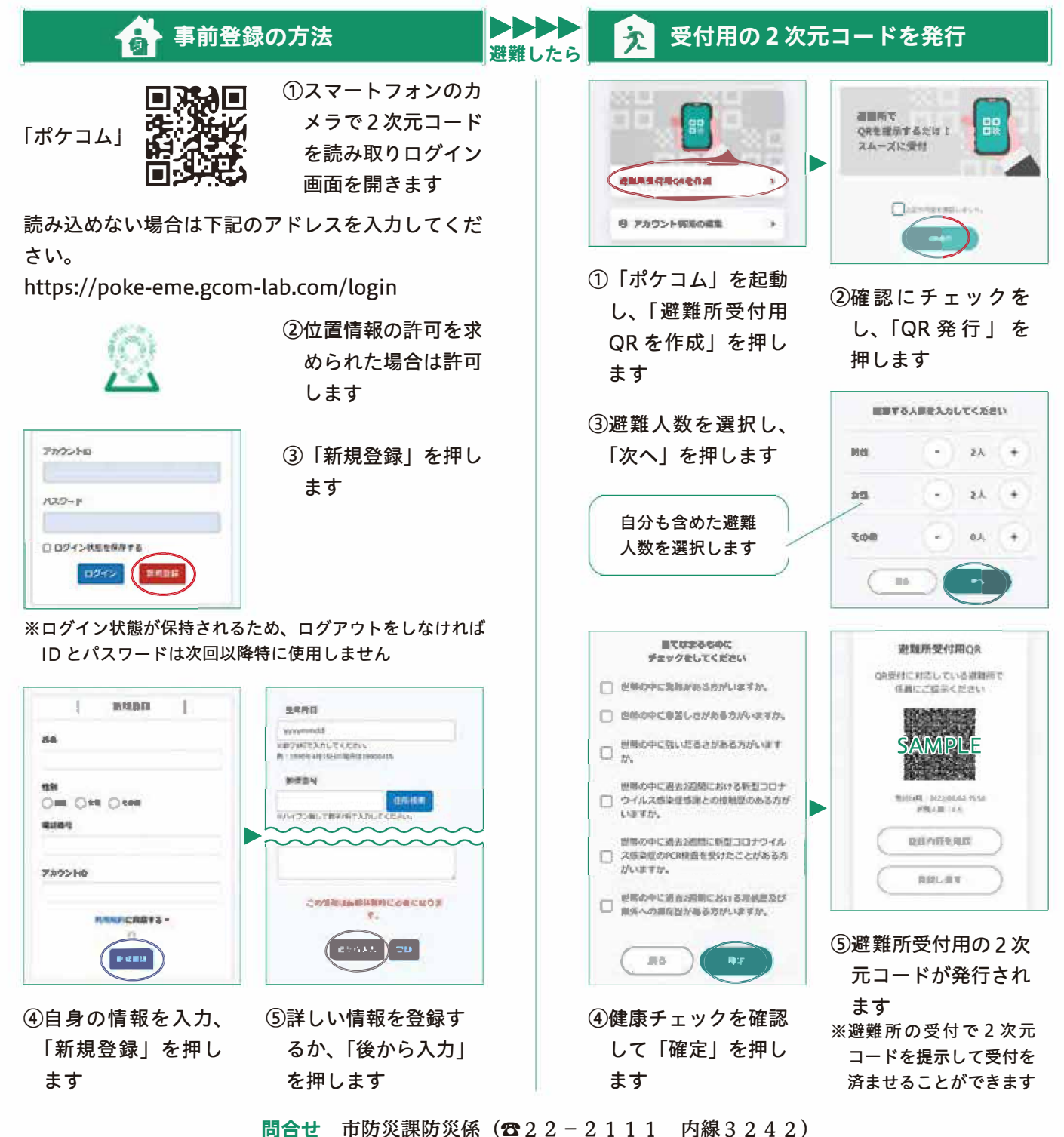